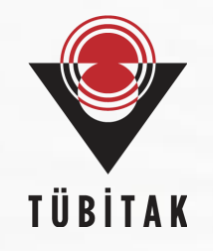

# EURAXESS Portalı'na Araştırmacı Profili (CV) Nasıl Eklenir?

https://euraxess.ec.europa.eu/ https://www.euraxess.org.tr/

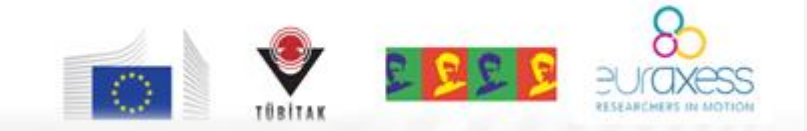

euraxess@tubitak.gov.tr

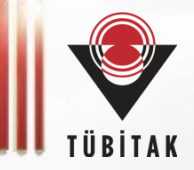

Bu rehber, araștırmacıların;

- Türkiye'de ve diğer ülkelerde burs/destek programı bulabilmeleri,

- açık araştırma pozisyonlarını bulabilmeleri,

- araştırmalarını sürdürecekleri kuruluşları belirleyebilmeleri,

gidecekleri ülkede çalışma izni / oturma izni / vize almak gibi prosedürlere dair o ülkelerden bilgi edinebilmeleri

için detaylı bilgi sunan EURAXESS Ağı ve Portalına ulaşımı kolaylaştırmak amacıyla hazırlanmıştır.

> EURAXESS Türkiye Ekibi TÜBİTAK

### **EURAXESS – Researchers in Motion**

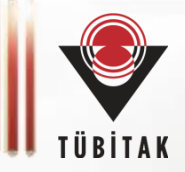

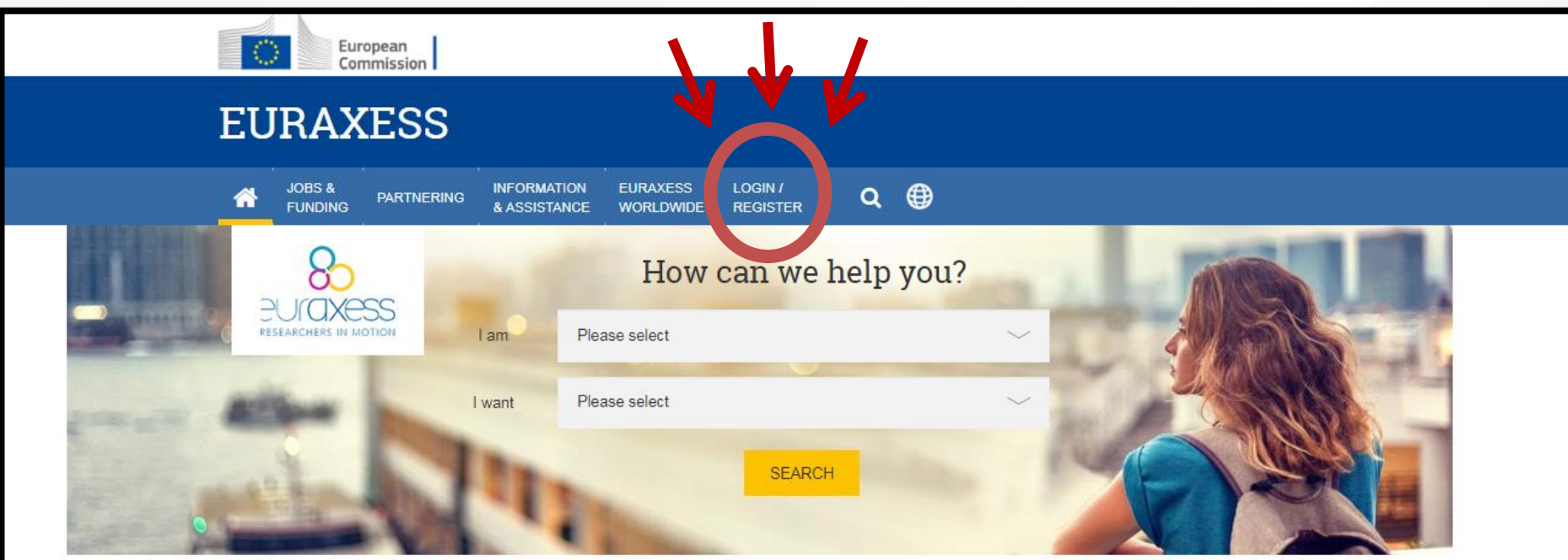

### Welcome

EURAXESS - Researchers in Motion is a unique pan-European initiative delivering information and support services to professional researchers. Backed by the European Union and its Member States, it supports researcher mobility and career development, while enhancing scientific collaboration between Europe and the world.

EURAXESS is also your gateway to Science4Refugees, a Commission's initiative helping refugee researchers find suitable jobs in today's challenging research landscape.Part of the initiative, is the Science4Refugees Research Buddies, supporting refugee scientists in finding European researchers to

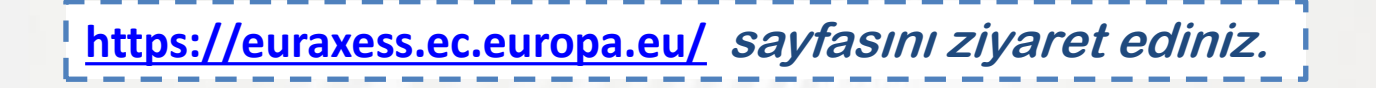

### 1. Adım: Kullanıcı Hesabı oluşturma

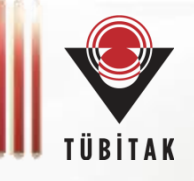

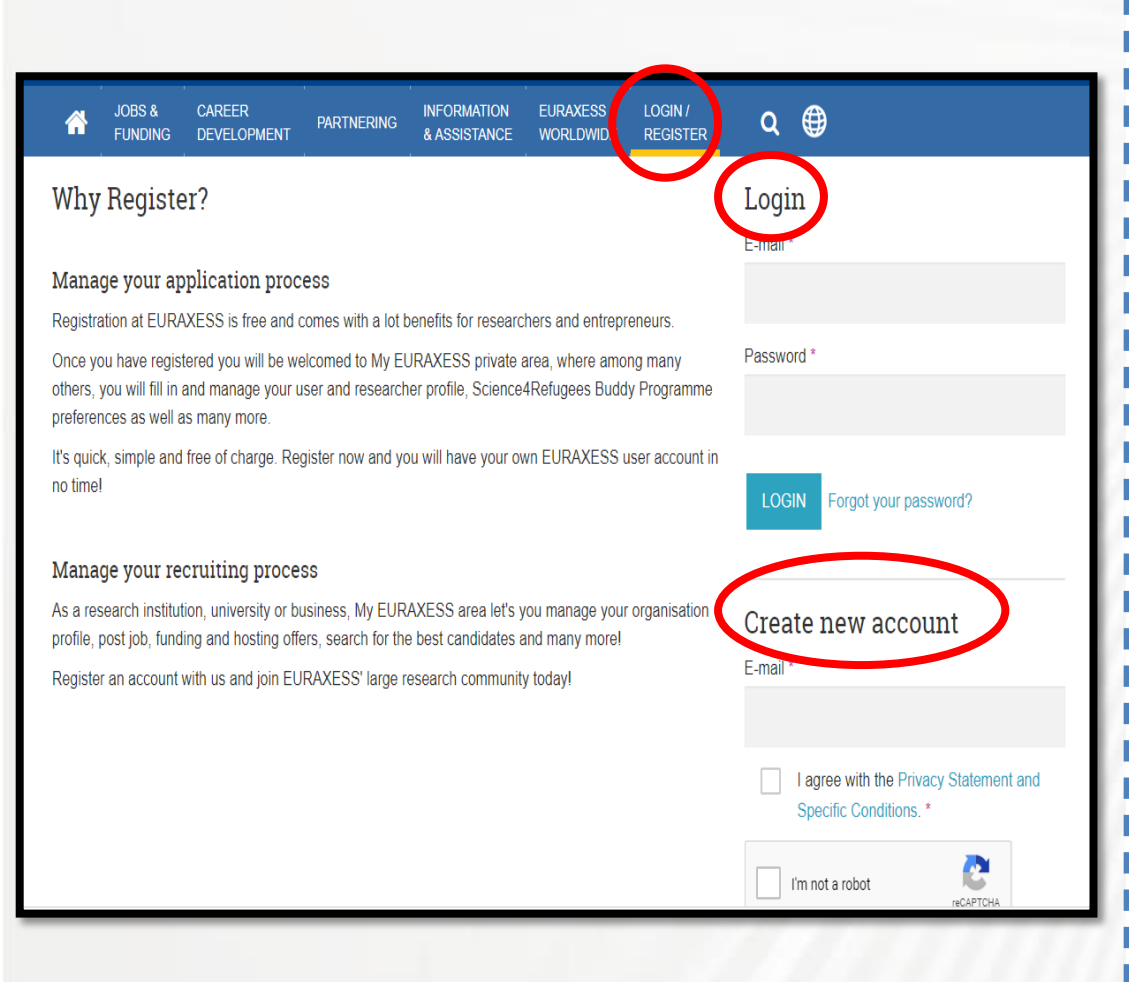

#### https://euraxess.ec.europa.eu/

adresine giriş sağladığınızda; bir daha önce hesap 3. oluşturduysanız, Adım'a atlayınız. Oluşturmadıysanız, bu "Login/Register" sayfadaki sekmesine tıklayınız. Ardından "Create account" new sekmesinden, kullanıcı adı ve e-posta adresinizi kullanarak kayıt olunuz. Kullanıcı şifreniz kaydolurken belirttiğiniz e-posta adresinize gelmektedir. Kullanıcı kaydı oluşturulduktan sonra, **"Login"** formunu doldurarak giriş yapabilirsiniz.

## 2. Adım : Kullanıcı Profili Düzenleme

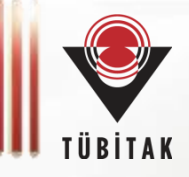

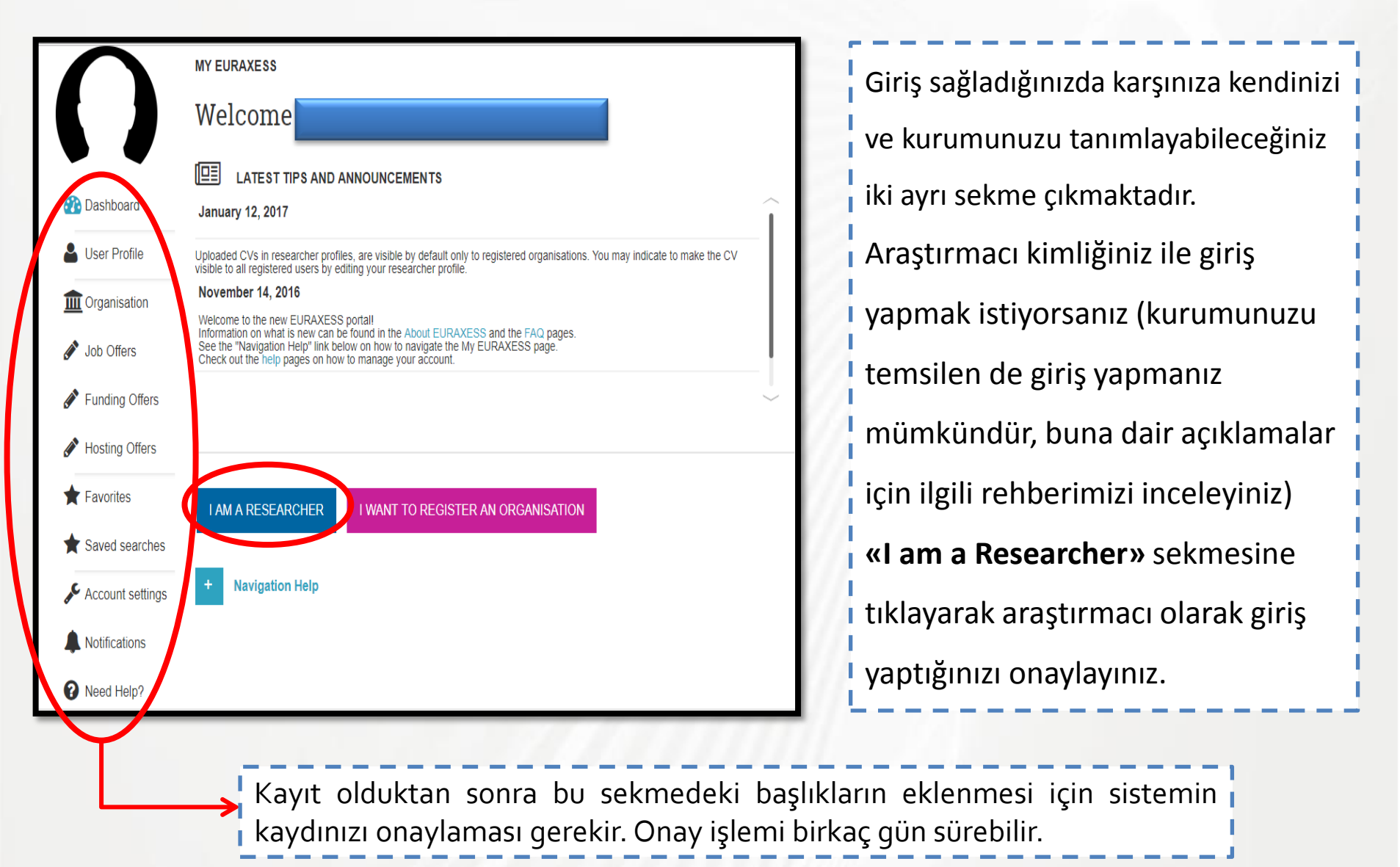

### Kullanıcı Profili Düzenleme

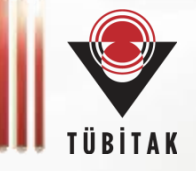

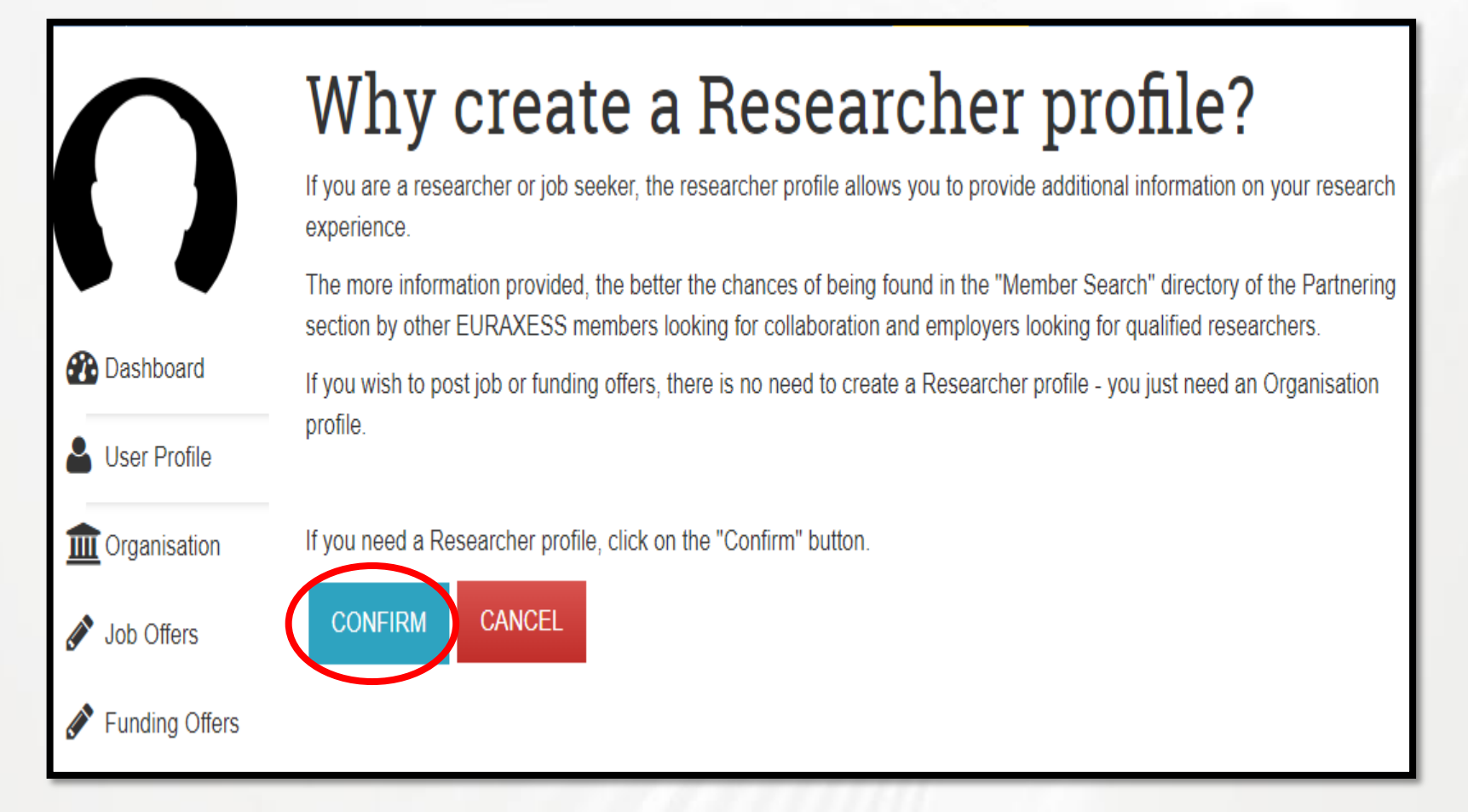

Mavi «confirm» sekmesine tıklayarak araştırmacı olduğunuzu onaylayabilirsiniz. Kurumunuz adına araştırma pozisyonu ilanı ekleyecekseniz araştırmacı profili oluşturmanıza gerek yoktur, Kurum profili oluşturarak ilerleyebilirsiniz. Bu konuda detay için «EURAXESS Portalı'na Araştırma Pozisyonu İlanı Nasıl Eklenir?» adlı rehberimizi inceleyebilirsiniz.

## 3. Adım: Araştırmacı Profili Düzenleme

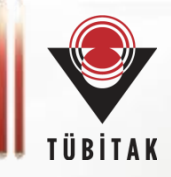

Researcher profile Make sure your profile is up to date. Complete your profile and increase your iob opportunities. VIEW YOUR PUBLIC PROFILE REMOVE YOUR RESEARCHER PROFILE Last Updated: 19/10/2017 13:34:35 My Researcher Profile Details Researcher Profile \* - None -My main research field \* Years of Experience Choose an option - Please select -Highest Education Degree \* lighest Education Discipline(s) \* Select items - None -Number of publications Number of patents Publications Overview

Upload your CV

Please use EUROPASS template to create your CV.

EUROPASS Template and instructions
 EUROPASS Examples

The CV uploaded under this section is **by default visible only to registered organisations**. You would upload a CV under this section, if you wish to make it searchable by hiring organisations registered in EURAXESS and (if this option is checked) by other EURAXESS members (researchers, entrepreneurs or anyone interested in research that has registered a account with us). Açılan «Researcher Profile» formunda araştırma tecrübesi, araştırma alanı, yayınlar, patentler, özgeçmiş gibi bilgilerin verilmesi beklenmektedir.

Profilinizdeki bilgileri eksiksiz doldurmak, profilinize daha çok kişinin ulaşmasını sağlayacaktır.

Formu doldurduktan sonra **"Save"** butonuna basarak ilanınızı kaydetmeyi unutmayınız.

### 4. Adım: CV Yükleme

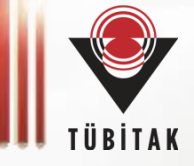

| Upload your CV                                                                                                    |                                                    |  |  |  |
|----------------------------------------------------------------------------------------------------|----------------------------------------------------|--|--|--|
| Please use EUROPASS template to create your CV.                                                                                                    |                                                    |  |  |  |
| EUROPASS Template and instructions     EUROPASS Examples                                                                                                    |                                                    |  |  |  |
| The CV uploaded under this section is <b>by default visible only to registered organisations</b> . You would ut this section, if you wish to make it searchable by hiring organisations registered in EURAXESS and (if this option is EURAXESS members (researchers, entrepreneurs or anyone interested in research that has registered a account | ipload a CV under<br>checked) by other<br>with us) |  |  |  |
| If you select this option, you may consider/we advise excluding sensitive information from your CV, such as address, date of birth, id number etc.                                                                                                    |                                                    |  |  |  |
| Uploading a CV under this section does not imply that you are applying to a job opportunity on EURAXESS as the<br>is handled outside the portal, by the hiring organisation; you will find details on where to apply under the Apply tab<br>description page                                                                                      | application process<br>of each job                 |  |  |  |
| Make this CV visible to all registered users (researchers, entrepreneurs etc)                                                                                                    |                                                    |  |  |  |
| CV Attachment                                                                                                    |                                                    |  |  |  |
| Dosya Seç Dosya seçilmedi                                                                                                    | UPLOAD                                             |  |  |  |
|                                                                                                    |                                                    |  |  |  |
|                                                                                                    |                                                    |  |  |  |

«Researcher Profile» formunda CV yükleme kısmı da mevcuttur. CV'nizi profilinize EUROPASS formatında eklemeniz gerekmektedir. Bu konuda bilgilendirme ilgili form üzerinde yer almaktadır.

Aynı formda «Make this CV visible to all registered users (researchers, entrepreneurs etc.)» kutucuğunu işaretleyerek CV'nizin tüm kullanıcılar tarafından görülmesini sağlayabilirsiniz. Böylece CV'nizi inceleyen bir işveren sizinle irtibata geçebilir.

### **CV Yükleme: EUROPASS hakkında**

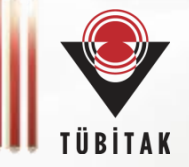

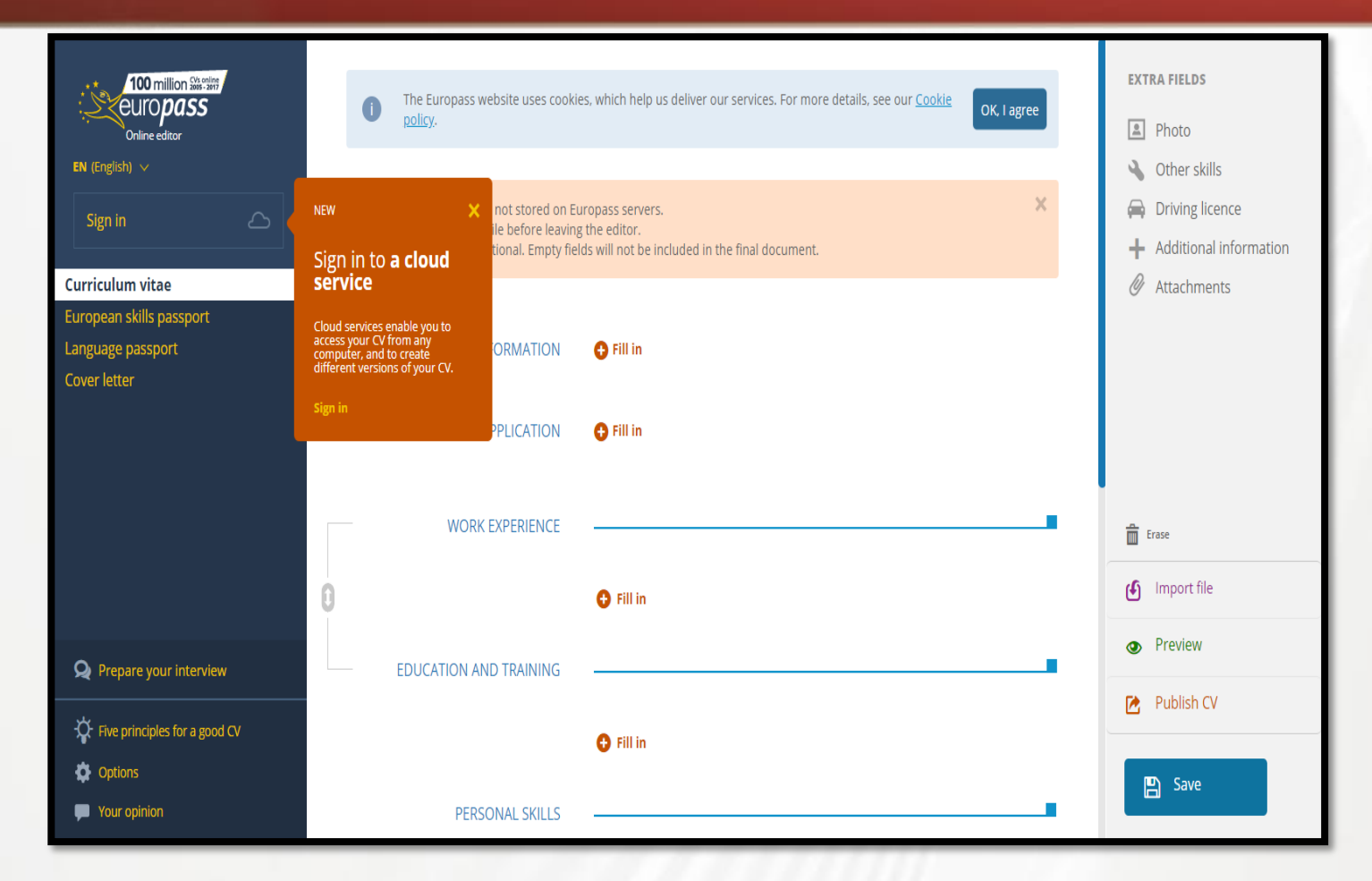

EUROPASS, CV'nizi belli bir formata göre düzenlemenize yardımcı olan, çevrimiçi bir taslaktır. Bu taslak üzerinden CV'nizi internet sitenizde yayınlayabilir veya sisteme kaydedip dilediğiniz zaman düzenleyebilirsiniz.

### 5. Adım: Araştırma Deneyimi Girişi

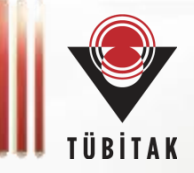

|                                                      | rch Fields                                                                                                    |                                                                                                    |                                                                                                    |                                                                                                    |                                                                                                    |                                                      |   |                                                     |                                                                                                    |
|------------------------------------------------------|----------------------------------------------------------------------------------------------------|----------------------------------------------------------------------------------------------------|----------------------------------------------------------------------------------------------------|----------------------------------------------------------------------------------------------------|----------------------------------------------------------------------------------------------------|------------------------------------------------------|---|-----------------------------------------------------|----------------------------------------------------------------------------------------------------|
|                                                      | Research F                                                                                                    | ield *                                                                                                    |                                                                                                    |                                                                                                    |                                                                                                    |                                                      |   |                                                     |                                                                                                    |
|                                                      | Choose a                                                                                                    | an option                                                                                                    |                                                                                                    |                                                                                                    |                                                                                                    |                                                      | ~ |                                                     |                                                                                                    |
|                                                      |                                                                                                    |                                                                                                    |                                                                                                    | ADD                                                                                                    |                                                                                                    |                                                      |   | Aynı f                                              | form üzerinde araştırma<br>yiminizi kaydedebilirsiniz.                                                                                                    |
| ÷                                                    | Selected res<br>Nothing has b                                                                                 | search fields<br>been selected.                                                                                                    |                                                                                                    |                                                                                                    |                                                                                                    |                                                      |   |                                                     |                                                                                                    |
|                                                      | Years of Re                                                                                                   | search Experi                                                                                                    | ence                                                                                                    |                                                                                                    |                                                                                                    |                                                      |   | Ayrıca «New Research Experience»                    | a «New Research Experience»                                                                                                    |
|                                                      | - None -                                                                                                    |                                                                                                    |                                                                                                    |                                                                                                    |                                                                                                    |                                                      |   | sekm                                                | esine tıklayarak birden fazla ala                                                                                                    |
|                                                      |                                                                                                    |                                                                                                    |                                                                                                    |                                                                                                    |                                                                                                    |                                                      |   | arast                                               | ırma deneviminizi zaman içinde                                                                                                    |
| Main res<br>Sub res                                  | search field: Se<br>search field: Se                                                                          | elect from the list the                                                                                                    | e main research fie<br>e sub research field                                                                                                 | d of your research experie<br>of your research experie                                                                                          | rience, for instance "Biolo<br>nce, for instance "Biologi                                                                   | ogical sciences".<br>cal engineering".               |   | araştı<br>eklen                                     | ırma deneyiminizi zaman içinde<br>neniz mümkündür.                                                                                                    |
| Main res<br>Sub res<br>Years of<br>If you have       | search field: Se<br>tearch field: Se<br>f experience: S<br>ve experience in m                                 | elect from the list th<br>elect from the list the<br>Select from the list t<br>more than one resea                                               | e main research fie<br>e sub research field<br>he years of experier<br>arch field, click on th                                              | d of your research exper<br>of your research experie<br>nce in the research field.<br>e "NEW RESEARCH E)                                        | rience, for instance "Biolo<br>nce, for instance "Biologi<br>(PERIENCE" button.                                             | igical sciences".<br>cal engineering".               |   | araştı<br>eklen                                     | ırma deneyiminizi zaman içinde<br>neniz mümkündür.                                                                                                    |
| Main res<br>Sub res<br>Years of<br>If you hav        | search field: Se<br>tearch field: Se<br>f experience: S<br>ve experience in n<br>N RESEARCI                   | elect from the list th<br>elect from the list th<br>Select from the list t<br>Heave than one reset<br>HEXPERIEN(                                 | ne main research fiel<br>a sub research field<br>he years of experier<br>arch field, click on th<br>CE                                      | d of your research experi<br>of your research experie<br>ice in the research field.<br>e "NEW RESEARCH E)                                       | ience, for instance "Biolo<br>nce, for instance "Biologi<br>(PERIENCE" button.                                              | gical sciences".<br>cal engineering".                |   | araştı<br>eklen<br>İşaret<br>bildiğ                 | ırma deneyiminizi zaman içinde<br>neniz mümkündür.<br>tli alandaki dil listesinden de<br>jiniz dilleri seçerek dört farklı                                             |
| Main re:<br>Sub res<br>Years of<br>If you hav<br>NEV | search field: Se<br>earch field: Se<br>f experience: S<br>ve experience in n<br>N RESEARCI<br>a language from | elect from the list th<br>dect from the list the<br>Select from the list t<br>more than one reset<br>H EXPERIENC<br>m the list and you           | e main research fiel<br>a sub research field<br>he years of experier<br>arch field, click on th<br>CE                                       | d of your research experi<br>of your research experie<br>icce in the research field.<br>e "NEW RESEARCH E)<br>lected language. For              | ience, for instance "Biolo<br>nce, for instance "Biologi<br>(PERIENCE" button.<br>instance "Spanish - I                     | igical sciences".<br>cal engineering".<br>Excellent" |   | araştı<br>eklen<br>İşaret<br>bildiğ<br>kateg<br>müm | ırma deneyiminizi zaman içinde<br>neniz mümkündür.<br>tli alandaki dil listesinden de<br>giniz dilleri seçerek dört farklı<br>goride seviyenizi belirtmeniz<br>kündür. |
| Main res<br>Sub res<br>Years of<br>If you hav<br>NEV | search field: Se<br>earch field: Se<br>f experience: S<br>ve experience in n<br>N RESEARCI<br>a language fron | elect from the list the<br>dect from the list the<br>Select from the list t<br>more than one reset<br>H EXPERIENC<br>m the list and you<br>Basic | te main research fiel<br>e sub research field<br>he years of experier<br>arch field, click on th<br>CE<br>CE<br>ur level for the se<br>Good | d of your research experie<br>of your research experie<br>nce in the research field.<br>e "NEW RESEARCH E)<br>lected language. For<br>Excellent | rience, for instance "Biologi<br>nce, for instance "Biologi<br>(PERIENCE" button.<br>instance "Spanish - I<br>Mother Tongue | igical sciences".<br>cal engineering".<br>Excellent" | 0 | araştı<br>eklen<br>İşaret<br>bildiğ<br>kateg<br>müm | ırma deneyiminizi zaman içinde<br>neniz mümkündür.<br>tli alandaki dil listesinden de<br>giniz dilleri seçerek dört farklı<br>goride seviyenizi belirtmeniz<br>kündür. |

RUSSIAN SERBIAN SLOVAK SLOVENIAN SPANISH SWEDISH TURKISH LATIN ANCIENT GREEP

## 6. Adım: İş Tercihleri, Ödüller ve Sertifikalar

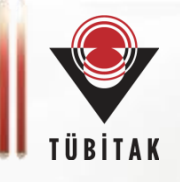

| lesired/Preferred Job                                                                                                    | Preferred Organisation/Institute type                                                                                                    | 0                                           |
|----------------------------------------------------------------------------------------------------|----------------------------------------------------------------------------------------------------|---------------------------------------------|
|                                                                                                    | Choose some options                                                                                                    |                                             |
| Preferred Work Country                                                                                                    | Type of Contract     O     Notice period                                                                                                    | 0                                           |
| Choose some options                                                                                                    | - None - 💦 no notice required                                                                                                    | $\sim$                                      |
| Ill in information about your awards<br>■ I := := = ¬ D Source :                                                                                                    | , certifications, academic distinctions, etc.                                                                                                    |                                             |
|                                                                                                    |                                                                                                    |                                             |
|                                                                                                    |                                                                                                    | 4                                           |
| Seal of Excellence certific                                                                                                    | pate(c)                                                                                                    | 4                                           |
| Seal of Excellence certific                                                                                                    | Cate(s)                                                                                                    | ▲<br>nitted for                             |
| Seal of Excellence certific<br>you own a "Seal of Excellence" quality<br>inding under Horizon 2020, please uplo                                                                                                    | Cate(s)<br>label awarded by the European Commission for a project proposal subr<br>ad it here.                                                                                                    | A nitted for                                |
| Seal of Excellence certific<br>you own a "Seal of Excellence" quality<br>unding under Horizon 2020, please uplo<br>lot sure what a "Seal of Excellence" is?                                                                                                    | Cate(s)<br>label awarded by the European Commission for a project proposal subr<br>ad it here.<br>Check here: https://ec.europa.eu/research/soe/                                                                                                    | a nitted for                                |
| Seal of Excellence certific<br>you own a "Seal of Excellence" quality<br>unding under Horizon 2020, please uplo<br>tot sure what a "Seal of Excellence" is?<br>WPORTANT: Please note that in this s<br>hould be uploaded.                                                                                                    | cate(s)<br>label awarded by the European Commission for a project proposal subr<br>ad it here.<br>Check here: https://ec.europa.eu/research/soe/<br>section only "Seal of Excellence" certificates, as detailed abor                                                                                                    | nitted for                                  |
| Seal of Excellence certific<br>you own a "Seal of Excellence" quality<br>unding under Horizon 2020, please uplo<br>tot sure what a "Seal of Excellence" is?<br>MPORTANT: Please note that in this s<br>hould be uploaded.                                                                                                    | Cate(s)<br>label awarded by the European Commission for a project proposal subr<br>ad it here.<br>Check here: https://ec.europa.eu/research/soe/<br>section only "Seal of Excellence" certificates, as detailed abor<br>r consent to be labelled in your EURAXESS CV and in our researchers<br>by EURAXESS members will be able to see your attached certificate(s)                                                                                         | nitted for<br>re,<br>database               |
| Seal of Excellence certific<br>you own a "Seal of Excellence" quality<br>inding under Horizon 2020, please uplo<br>ot sure what a "Seal of Excellence" is? I<br>WPORTANT: Please note that in this s<br>hould be uploaded.<br>ploading the certificates represents you<br>ith the "Seal of Excellence" emblem. Or<br>our "Seal of Excellence" label will be vis<br>purs to get the confirmation. | Cate(s)<br>label awarded by the European Commission for a project proposal subr<br>ad it here.<br>Cheok here: https://ec.europa.eu/research/soe/<br>section <b>only "Seal of Excellence" certificates</b> , as detailed abor<br>r consent to be labelled in your EURAXESS CV and in our researchers<br>ity EURAXESS members will be able to see your attached certificate(s)<br>ible in your profile only after approval by the help desk. It normally take | mitted for<br>ve,<br>database<br>s up to 24 |

Tercih ettiğiniz iş/araştırma pozisyonu türünü, kurum tipini, ülkeyi ve sözleşme türünü bu forma işleyebilirsiniz.

Ödüller ve sertifikalar sekmesinden kazandığınız ödül, sertifika ve ünvanları forma ekleyebilirsiniz.

Daha önce Marie S. Curie Bireysel Bursuna başvurmuş ve desteklenememiş araştırmacılar «Mükemmeliyet Mührü - Seal of Excellence» almaya hak kazanabilmektedirler. Sizin için de bu durum geçerli ise bu durumu formun «Seal of Excellence Certificate» sekmesi altında beyan edebilirsiniz. Böylece CV'nizde SoE Amblemi görülecektir.

### 7. Adım: Science4Refugees

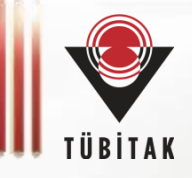

#### Want to participate in Science4Refugees initiative?

You would need to flag YES for Science4Refugees only if you already have left your country of residence and have become asylum seeker/have applied for the refugee status in a country other than your country of residence, in order to highlight this fact. This is to provide complementary information to the recruiters with regards to your current status and place of residence. Otherwise, by posting your CV/creating your researcher profile at EURAXESS we hereby confirm that you already beneficiate from the same advantages as a researcher having fled his/her country:

- · your researcher profile/ CV is accessible to all the institutions looking for candidates in the EURAXESS database
- you can browse through the consistent collection of job and funding opportunities and apply to any of them regardless of
  whether they are flagged or not as Science4Refugees; once you have found the offer that you are interested in you will find
  more details about how to apply under the "WHERE TO APPLY" button, in the job description page.

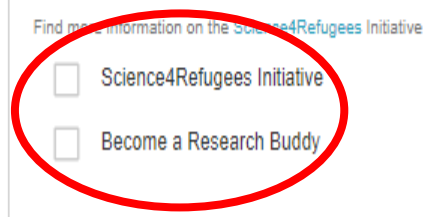

«Science4Refugees», EURAXESS tarafından mülteci statüsündeki araştırmacıların karşılaştığı zorlukların üstesinden gelmek amacıyla başlatılmış bir girişimdir. Bu sekmeyi formdaki «Science4Refugees» tanımlamasına uyan araştırmacılar işaretleyecektir.

Sizler de «**Become a Research Buddy**» sekmesini işaretleyerek, bu hareketi desteklemek ve mülteci statüsündeki araştırmacılara yardımcı olmak istediğinizi belirtebilirsiniz.

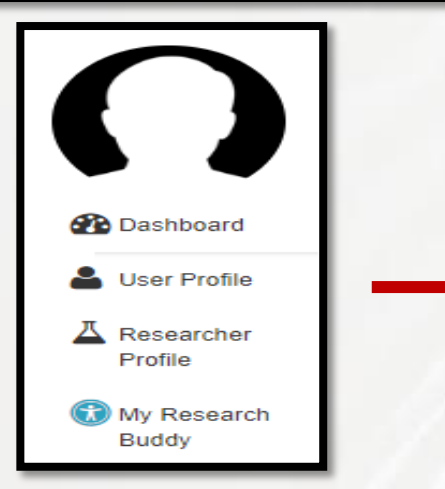

Ayrıca profil resminizin altında yer alan «**My Research Buddy**» sekmesine tıklayarak, konu hakkında detaylı bilgiye ulaşabilirsiniz.

### **JOBS and FUNDING Portali**

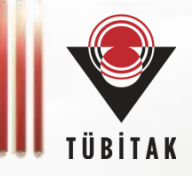

RESEARCHERS

ENTREPRENEURS RESEARCH ORGANISATIONS & UNIVERSITIES

JNIVERSITIES BUSINESS

#### Give your career a boost

At EURAXESS you can find thousands of job offers, funding opportunities and get free assistance when changing countries for work. Join the many researchers who have already taken advantage of EURAXESS and boost your career!

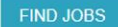

GET PERSONALISED ASSISTANCE >

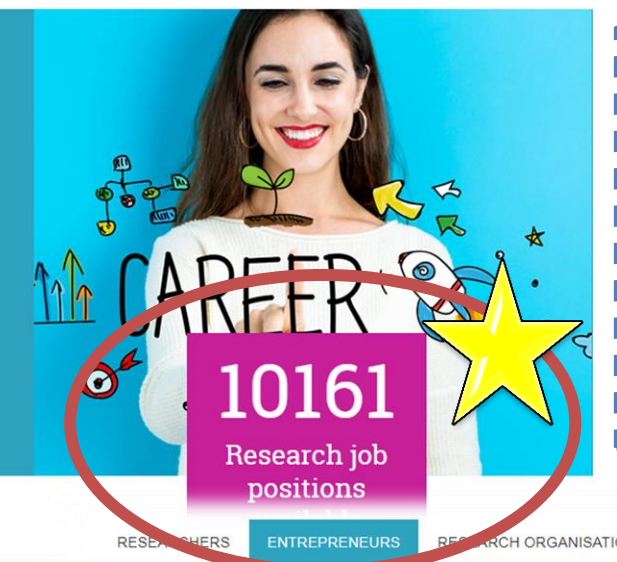

EURAXESS Portalında ilan verilmiş çok sayıda araştırma pozisyonu bulunmaktadır.

CV'nizi yayınlamanın yanı sıra bu ilanları inceleyebilir, uygun bulduğunuz ilanlara başvuru yapabilirsiniz.

Örneğin desteklenmiş Marie S. Curie ITN/COFUND projelerinde çalışmak üzere araştırmacı aranması halinde EURAXESS portalında mutlaka ilan verilir. Bu tür ilanları portal üzerinden aratabilirsiniz.

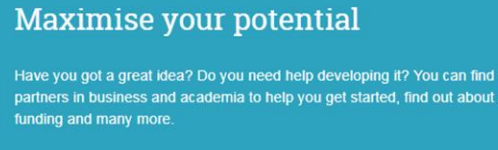

UNDING FIND ORG

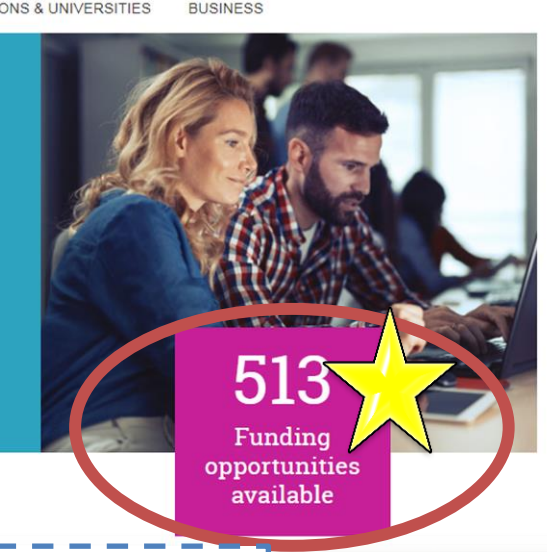

https://euraxess.ec.europa.eu/jobs/search linkinden ilanlara ulaşabilirsiniz.

### **JOBS and FUNDING Portal**

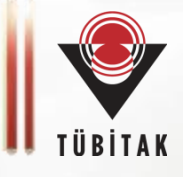

| _ | European<br>Commission > EURAXESS > Jobs & Funding > Jobs Search |  |  |  |  |  |  |  |
|---|------------------------------------------------------------------|--|--|--|--|--|--|--|
|   | EURAXESS                                                         |  |  |  |  |  |  |  |
|   | SUBS & CAREER PARTNERING INFORMATION EURAXESS MY EXTRANET Q      |  |  |  |  |  |  |  |
|   | Search for jobs                                                  |  |  |  |  |  |  |  |
|   | Enter keywords                                                   |  |  |  |  |  |  |  |
|   | RESEARCH FIELD                                                   |  |  |  |  |  |  |  |
|   | RESEARCHER PROFILE                                               |  |  |  |  |  |  |  |
|   | SECTOR                                                           |  |  |  |  |  |  |  |
|   | COUNTRY                                                          |  |  |  |  |  |  |  |
|   | EUROPEAN RESEARCH PROGRAMME                                      |  |  |  |  |  |  |  |
|   | SEARCH NEED HELP?                                                |  |  |  |  |  |  |  |
|   |                                                                  |  |  |  |  |  |  |  |
|   | Available Offers (6580)                                          |  |  |  |  |  |  |  |
| _ |                                                                  |  |  |  |  |  |  |  |
| 1 |                                                                  |  |  |  |  |  |  |  |
| 1 | https://euraxess.ec.europa.eu/jobs/search linkinden              |  |  |  |  |  |  |  |

Araştırma alanı, ülke, araştırmacı profili gibi kriterleri seçerek ilan araması yapabilirsiniz.

## **EURAXESS TÜRKİYE Portalı**

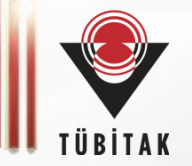

Portalda Türkiye'ye gelecek araştırmacıların sorularını yanıtlayabilecek EURAXESS Türkiye sayfası da mevcuttur.

https://www.euraxess.org.tr/ linkine tıklamanız yeterlidir.

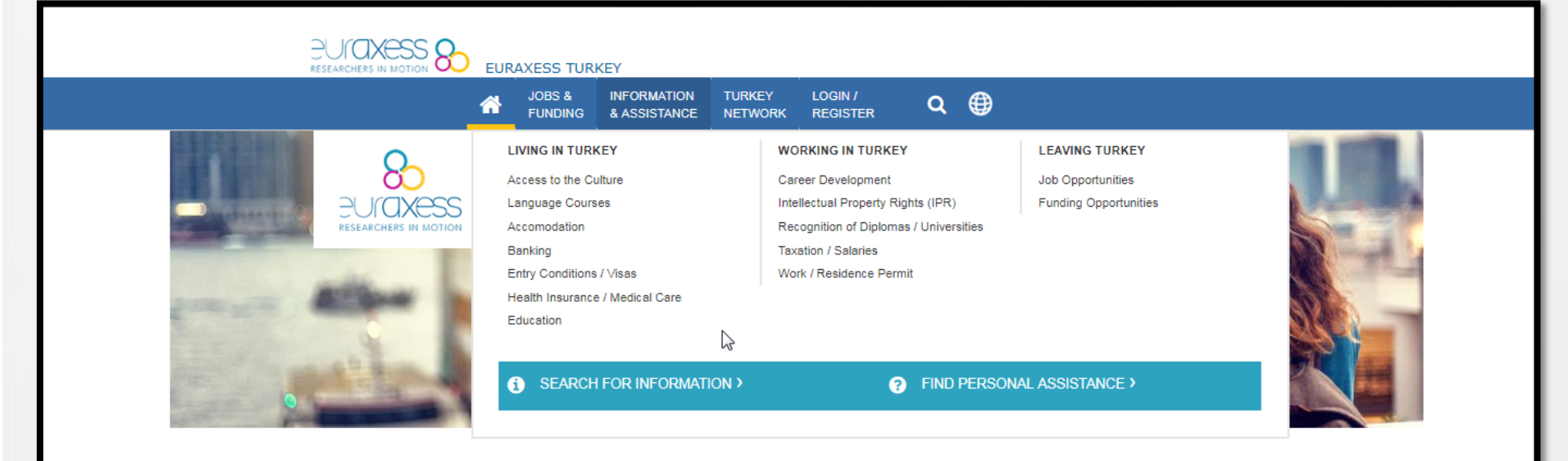

### Welcome to EURAXESS in Turkey

EURAXESS is a platform for researchers, entrepreneurs, universities and businesses to interact with each other and a joint initiative of the European Commission with the 40 countries participating in the European Union's Horizon 2020 Programme for Research. Turkey is one of them.

We provide information and assistance to researchers via this portal and with the support of our national *EURAXESS Centres*. The Service Centres in TURKEY help researchers and their family to plan and organize their move to TURKEY, and assist with all matters related to mobility.

Researchers coming to TURKEY can use this portal to get practical information concerning professional and daily life, as well as information on research jobs and funding opportunities in TURKEY.

Researchers leaving TURKEY can use this portal to get information about funding opportunities in TURKEY and can also check their destination countries' EURAXESS portals to get information about their opportunities.

Based at "The Scientific and Technological Research Council of Turkey - TÜBİTAK" with Service Centers in Ankara and İzmir, EURAXESS TURKEY provides free of charge services to all researchers.

### EURAXESS Türkiye Ağı

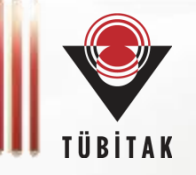

Türkiye'ye gelen araştırmacıların Türkiye Araştırma Alanı'na entegre olurken yardıma ihtiyaç duymaları halinde destek alabilecekleri TÜBİTAK EURAXESS ekibi haricinde 2 ayrı EURAXESS Hizmet Merkezi mevcuttur:

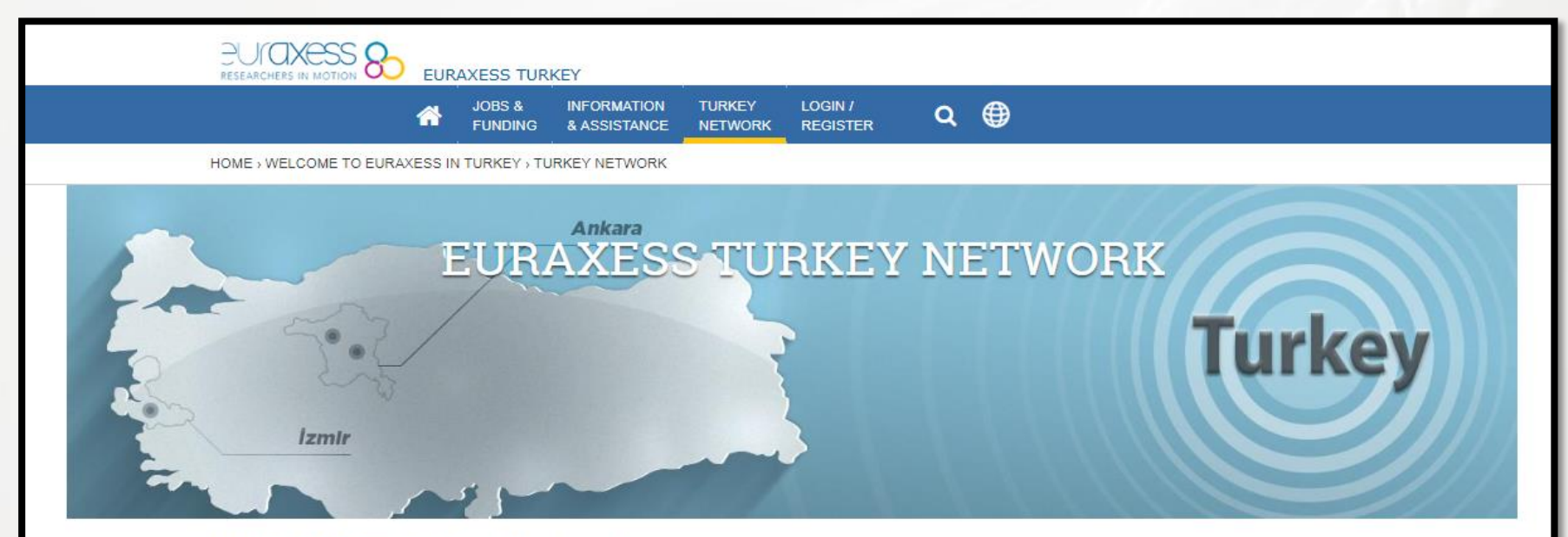

#### EURAXESS Turkey Network

EURAXESS Turkey Network is part of the European EURAXESS-Researchers in Motion Portal, a joint initiative of the European Commission and 40 partner countries.

Its purpose is to guide and assist researchers who plan to make research visits or to move to Turkey, through practical information and links to relevant organisations and on-line resources.

| TUBITAK EURAXESS TEAM                             | + |
|---------------------------------------------------|---|
| MIDDLE EAST TECHNICAL UNIVERSITY SERVICE CENTER   | + |
| IZMIR INSTITUTE OF HIGH TECHNOLOGY SERVICE CENTER | + |

### Diğer Ülkelerin EURAXESS Ulusal Portalları

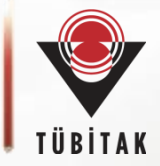

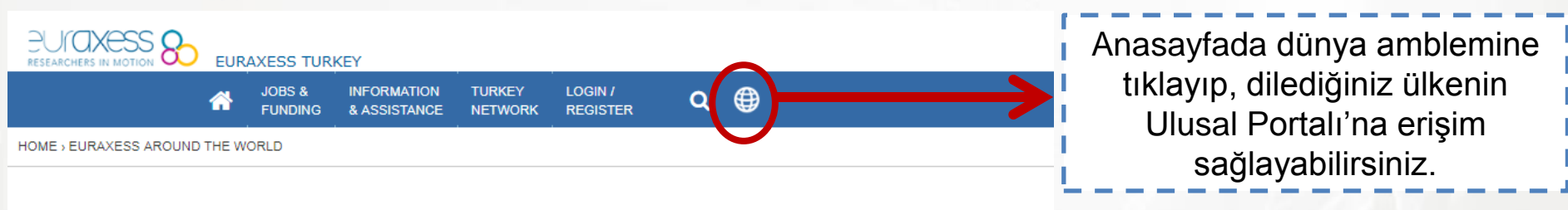

#### Explore EURAXESS:

an unique pan-European initiative backed by the European Union, member state personalised support services, to researchers, innovators, research organisation

MAIN EURAXESS PORTAL

#### Explore EURAXESS National Portals:

Packed with practical advice and local information on all matters concerning you EURAXESS National Portals are here to support and help you succeed in your

The responsibility for content quality, accuracy and completeness lies entirely w Content Manager of each national EURAXESS portal that exchanges informatic

Portala kayıt olan kullanıcılar, ayrıca, araştırma ülkesi ve araştırma imkanları ile her ülkedeki kişiselleştirilmiş hizmetler hakkında bilgi içeren (farklı ülkelere ait)

### Ulusal EURAXESS Portallarina

doğrudan erişebilirler.

| ALBANIA                | FAROE ISLANDS | ITALY       | PORTUGAL      |
|------------------------|---------------|-------------|---------------|
| AUSTRIA                | FINLAND       | LATVIA      |               |
| BELGIUM                | FRANCE        | LITHUANIA   | SERBIA        |
| BOSNIA AND HERZEGOVINA |               |             | SLOVAKIA      |
| BULGARIA               | GERMANY       | * MALTA     | SLOVENIA      |
| CROATIA                | GREECE        | MOLDOVA     | SPAIN         |
| CYPRUS                 | HUNGARY       | MONTENEGRO  | SWEDEN        |
|                        | ICELAND       | NETHERLANDS | • SWITZERLAND |
| DENMARK                |               | NORWAY      | C TURKEY      |
| ESTONIA                | ISRAEL        | POLAND      |               |
|                        |               |             |               |

#### Explore EURAXESS Worldwide:

and discover opportunities for European researchers working outside Europe and non-European researchers wishing to come to Europe.

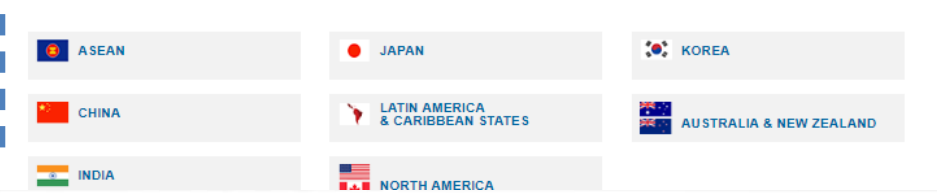

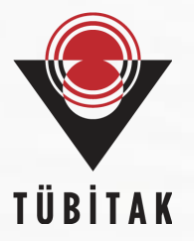

# Her türlü soru ve önerinizi <u>euraxess@tubitak.gov.tr</u> adresine yönlendirebilirsiniz.

### EURAXESS Türkiye Ekibi TÜBİTAK

*Tuğba ARSLAN KANTARCIOĞLU Ahmet Furkan ÇİFTÇİ*